# SkyLink5060 Radio Update Guide

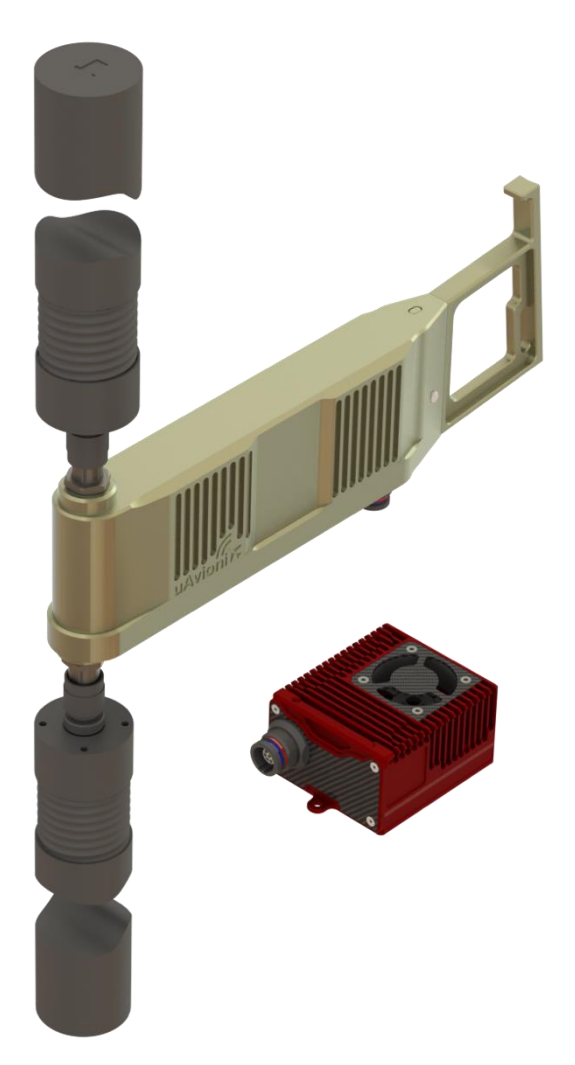

## !Warnings!

Thoroughly read this guide before performing updates. Failure to follow these instructions can result in damage to hardware.

### DO NOT POWER ON RADIO WITHOUT ANTENNA OR RF LOADS ATTATCHED.

DO NOT provide more than 32 VDC to radios.

Before performing these procedures, download the appropriate firmware files and save them somewhere known on your PC.

# 1 ARS Radio Firmware Update

### DO NOT POWER ON RADIO WITHOUT ANTENNA OR RF LOADS ATTATCHED

The ARS Radio firmware is updated using the pingBootFlasher application.

Open PingBootFlasher and press Select File and select the correct firmware file.

| R PingBoo | otFlasher v2.10         |                 |                        |                                            |                      |              |     |           | × |
|-----------|-------------------------|-----------------|------------------------|--------------------------------------------|----------------------|--------------|-----|-----------|---|
| File      |                         |                 |                        |                                            |                      |              |     |           |   |
| COM Sett  | ings                    | P               | roduct Inform          | ation                                      |                      |              |     |           |   |
| Port      | COM22                   | A               | pp ID<br>op Version    | 0x0041003D<br>v0 4 12                      |                      | <b>\</b>     |     |           |   |
| Product   | Auto                    | ~ A             | App CRC 0x3F70EF4C     |                                            |                      |              |     |           |   |
|           | Disconnect              | B               | oot Version<br>oot CRC | v1.0.0<br>0xC040FFF0<br>0x3039510700250053 | uA                   | viò          | 'n  | i)        | ç |
| e C       | :\Users\Robert\uAvionix | a Dropbox∖Micro | avionix_Man            | ufacturing_Images\Releas                   | a\SkyLink\SkyLink\De | bug_SkyLink_ | Sel | lect File |   |
|           |                         |                 |                        |                                            |                      |              |     |           |   |

Connect the ARS via the CTRL port to a PC using the provided serial to USB adapter. Supply 12-32v of power to the radio.

On the pingBootFlasher application, select the proper COM port from the "Port" dropdown.

| RingBootFlasher UAV-1002813-001 v2.1            | 1                                                                                                    |        | - 0                  | × |
|-------------------------------------------------|----------------------------------------------------------------------------------------------------|--------|----------------------|---|
| File                                            |                                                                                                    |        |                      |   |
| COM Settings Port COM3   Product Auto   Connect | Product Information<br>App ID N/A<br>App CRC N/A<br>Boot ID N/A<br>Boot Version N/A<br>Boot Version N/A<br>Boot CRC N/A<br>Device UUID N/A | uAvior |                      |   |
| File Progress                                   |                                                                                                    |        | Select File<br>Flash |   |
| PingBoot Status: Disconnected                   |                                                                                                    |        |                      |   |

Press "Connect." When the ARS is connected, the Product Information window will populate with the current radio information and the PingBoot Status in the bottom left will change to "Idle."

| Қ PingBoo     | tFlasher v2.10 |        |                                                    |                                                          |     |    | _            |              | × |
|---------------|----------------|--------|----------------------------------------------------|----------------------------------------------------------|-----|----|--------------|--------------|---|
| File          |                |        |                                                    |                                                          |     |    |              |              |   |
| COM Setti     | ngs            |        | Product Inform                                     | ation                                                    |     |    |              |              |   |
| Port          | COM22          | $\sim$ | App ID<br>App Version                              | 0x0041003D                                               |     |    |              |              |   |
| Product       | Auto           | $\sim$ | App CRC                                            | 0x3F70EF4C                                               |     |    |              |              |   |
|               | Disconnect     |        | Boot ID<br>Boot Version<br>Boot CRC<br>Device UUID | 0x003000FE<br>v1.0.0<br>0xC040FFF0<br>0x3039510700250053 | uAv | io | ni           | F            |   |
| File Progress |                |        |                                                    |                                                          |     |    | Selec<br>Fla | t File<br>sh |   |
| PingBoot Sta  | tus: Idle      |        |                                                    |                                                          |     |    |              |              |   |

Press "Flash". <u>DO NOT</u> power off or disconnect the device until the flash is complete.

| 🖍 PingBoo    | tFlasher v2.10       |                    |                                                                                                    |                          |                             |          |            | × |
|--------------|----------------------|--------------------|----------------------------------------------------------------------------------------------------|--------------------------|-----------------------------|----------|------------|---|
| File         |                      |                    |                                                                                                    |                          |                             |          |            |   |
| COM Settin   | ngs                  | Pro                | duct Inform                                                                                          | ation                    |                             |          |            |   |
| Port         | COM22                | App<br>App<br>App  | App ID         0x0041003D           App Version         v0.4.12           App CRC         0x3F70EF4C |                          |                             | /        |            |   |
| Product      | Auto                 | Ap                 |                                                                                                    |                          |                             |          |            |   |
|              | Disconnect           | Boi                | ot ID<br>ot Version<br>ot CRC                                                                        | v1.0.0<br>0xC040FFF0     | ιιΔνί                       | on       | i          | 2 |
|              | Disconnect           | De                 | vice UUID                                                                                            | 0x3039510700250053       |                             |          |            |   |
| File C:      | \Users\Robert\uAvior | iix Dropbox∖Microa | vionix_Man                                                                                           | ufacturing_Images\Releas | e\SkyLink\SkyLink\Debug_Sky | Link_ Se | elect File |   |
| Progress     |                      |                    |                                                                                                    |                          |                             |          | Flash      |   |
| oingBoot Sta | tus: Flashing        |                    |                                                                                                    |                          |                             |          |            |   |

# 2 HUB Firmware update

The HUB firmware is updated through the HUB Landing page. The HUB Landing page is accessed via web browser from a PC or mobile device on the same Local Area Network (LAN) as the powered SkyLink Hub. The IP address assigned by the DHCP server is the base URL. An IP scanner, such as Advanced IP Scanner, can be used to find the IP address of the Hub. MAC addresses are printed on the Hub label.

Use an IP scanner to find the IP address of the SkyLink HUB. Navigate to http://###.###.###/

| Advanced     | P Scanner       |                  |                           |                                 | - 0      |
|--------------|-----------------|------------------|---------------------------|---------------------------------|----------|
| le View S    | ettings Help    |                  |                           |                                 |          |
| Scan         | II 🗜 🕵 🔚 📰      |                  |                           |                                 |          |
| 2.168.2.1-25 | 14              |                  | Example: 192              | 168.0.1-100, 192.168.0.200 Sear | ch       |
| esults Far   | vorites         |                  |                           |                                 |          |
| Status       | Name            | IP               | Manufacturer              | MAC address                     | Comments |
| . iii        | ICO-MSI-716P    | 192 168 2 249    |                           | 04-71-48-10-08-CA               |          |
|              | 192 168 2 100   | 192,168,2,100    |                           | 0471/48/10/08/09                |          |
| . iii        | 102 168 2 2dR   | 192 168 2 248    |                           | 04-71-48-10-08-FR               |          |
| ÷            | DESKTOP-HUDVON  | 192,168,2,218    | latel Comorate            | 0403-8070-64C8                  |          |
| ÷ .          | LAPTOR-GREDSTH  | 192 168 2 195    |                           | 08/71-90-69-CR-98               |          |
| ÷.           | 192.168.2.63    | 192,168,2,63     | Nest Labs Inc.            | 18-84/30-F9/31/7D               |          |
| ÷ .          | URNTEdgeSwitch  | 192, 168, 2, 242 | Ubiquiti Networks Inc.    | 18/F8/29/5F-27/66               |          |
|              | CC-DP3571       | 192.168.2.207    |                           | 28:68:35:59:05:66               |          |
| ÷ .          | DESKTOP-51M919U | 192,168,2,176    |                           | 28:68:35:65:0E:CD               |          |
|              | BR5CE3705156C8  | 192,168,2,144    | Belkin International Inc. | 30/23-03-8D-49-0F               |          |
| ÷.           | DESKTOP-RH6GP10 | 192,168,2,108    | Intel Corporate           | 34/E1:2D:CF:77:88               |          |
| ÷            | LAPTOP-D95PT4UC | 192.168.2.117    | Formlabs                  | 38:0A:AB:04:84:43               |          |
| ÷            | BRN3C2AF46888A3 | 192,168,2,98     | Brother Industries, LTD,  | 3C:2A:F4:6B:88:A3               |          |
|              | DESKTOP-VS6GQS6 | 192,168,2,170    | Dell Inc.                 | 54:48:10:D4:5E:CE               |          |
| ÷            | 192.168.2.192   | 192,168,2,192    |                           | 54:6F:71:00:00:72               |          |
|              | LAPTOP-BOK75JM6 | 192.168.2.208    |                           | 54:6F:71:00:00:C0               |          |
|              | 192.168.2.173   | 192,168,2,173    |                           | 54:6F:71:10:00:86               |          |
|              | 192.168.2.37    | 192.168.2.37     |                           | 54:6F:71:10:00:D2               |          |
|              | 192.168.2.137   | 192.168.2.137    |                           | 54:6F:71:10:00:D3               |          |
|              | 192.168.2.245   | 192.168.2.245    |                           | 54:6F:71:10:00:D4               |          |
|              | 192.168.2.6     | 192.168.2.6      |                           | 54:6F:71:10:00:D5               |          |
|              | RNP5838791C6244 | 192.168.2.233    | RICOH COMPANY, LTD.       | 58:38:79:1C:62:44               |          |
|              | DESKTOP-1E14LNU | 192.168.2.190    | Dell Inc.                 | 6C:28:59:61:6D:9F               |          |
|              | LAPTOP-D96PT4UC | 192.168.2.149    |                           | 6C:CD:D6:A9:EA-4C               |          |
|              | LAPTOP-JATDPEKO | 192.168.2.142    |                           | 70:88:6B:87:9C:AA               |          |
|              | UAV-FARNBOROUGH | 192.168.2.224    |                           | 70:88:6B:89:50:1B               |          |
|              | DESKTOP-AOSDM8C | 192.168.2.227    |                           | 70:88:6B:89:50:7D               |          |
|              | LAPTOP-CINGI8SC | 192.168.2.209    |                           | 70:88:6B:89:CA:15               |          |
|              | LAPTOP-GTOQ5665 | 192.168.2.133    |                           | 70:88:6B:8A:ED:24               |          |
|              | LAPTOP-QVEVN8CC | 192.168.2.243    |                           | 70:88:6B:8B:A1:04               |          |

#### Navigate to the HUB Landing page

| < → C ∆ (                                               | 192.168.2.219                             |   |
|---------------------------------------------------------|-------------------------------------------|---|
| ux                                                      | ishe                                      | 7 |
| Firmware                                                | Informatior                               | a |
| SkyStation Version: V<br>Radio Version: V<br>RadioID: ( | V 0. 0.12 Update<br>V0.2.8<br>0x1003BC0DF |   |
| Settings                                                |                                           |   |
| Skyline Information<br>Websocket URL:                   |                                           |   |
| Datamux Informatio                                      | m                                         |   |
| IP Address: (0.0.0.0 fc                                 | or listen) 0.0.0.0                        |   |
| User Port:                                              | 42430                                     |   |
| contorron.                                              | 42451                                     |   |
| Save<br>Status Info                                     | ormation                                  |   |
| Name                                                    | Value                                     |   |
| Up Time                                                 | 2w:4d:23h:8m:29s                          |   |
| GPS Fix                                                 | 4                                         |   |
| Num GPS Sats                                            | 12                                        |   |
| Latitude                                                | 48.0275296                                |   |
| Longitude                                               | -122.0705152                              |   |
| GPS Altitude                                            | 277                                       |   |
| PPS Detected                                            | true                                      |   |
| SkyLine Up Time                                         | 23h:42m:32s                               |   |
| User Skt Up Time                                        | 0s                                        |   |
| Ctrl Skt Up Time                                        | 0s                                        |   |
| Mission Timeout                                         | 0                                         |   |

Click "Update" Next to the SkyStation Version.

|                                      | ()               | (_)                                         |
|--------------------------------------|------------------|---------------------------------------------|
| / / \ \<br>        //\<br>\/_/ _ \_\ | v /  [<br>v /  [ | `_\  <u>\</u> \/<br>      > <<br> _  /_/\_\ |

#### **Firmware Information**

| SkyStation Version: | V 0. 0.17   | Update |
|---------------------|-------------|--------|
| Radio Version:      | V           | Update |
| RadioID:            |             |        |
| DNS Server:         | 192.168.2.1 |        |

### Settings

| Skyline Information              |         |
|----------------------------------|---------|
| Websocket URL:                   |         |
| Datamux Information              |         |
| IP Address: (0.0.0.0 for listen) | 0.0.0.0 |
| User Port:                       | 42430   |
| Control Port:                    | 42431   |
| Network Configuration            |         |
| Save                             |         |

Choose the appropriate file to upload and click "Start Update."

| Firmware Update                          |
|------------------------------------------|
| Update file transfer complete. Rebooting |
| Choose File SkyStationF7_V0.0.5.uav      |
| Start Update                             |
| <u>Main Page</u>                         |

DO NOT power off or disconnect device until update is complete. Status will read "Rebooting" when update is complete.

When the file transfer is complete, click the Main Page link to return to the SkyLink Hub Settings page. The version number on the Configuration Webpage should reflect the firmware version uploaded.

# 3 GRS Radio Firmware Update

#### DO NOT POWER ON RADIO WITHOUT ANTENNA OR RF LOADS ATTATCHED

The GRS Radio firmware can be updated via the SkyLinkApp (via network) or the PingBootFlasher (via serial). To update the GRS Radio with PingBootFlasher, follow the same procedures as the ARS Radio Firmware. To perform update using the SkyLinkApp method, follow these procedures.

Connect the GRS to the SkyLinkApp by entering the IP address of the connected skyLink HUB found by using and IP Scan. Mode dropdown should be "TCP." Status indicator box will be green when connection has been established.

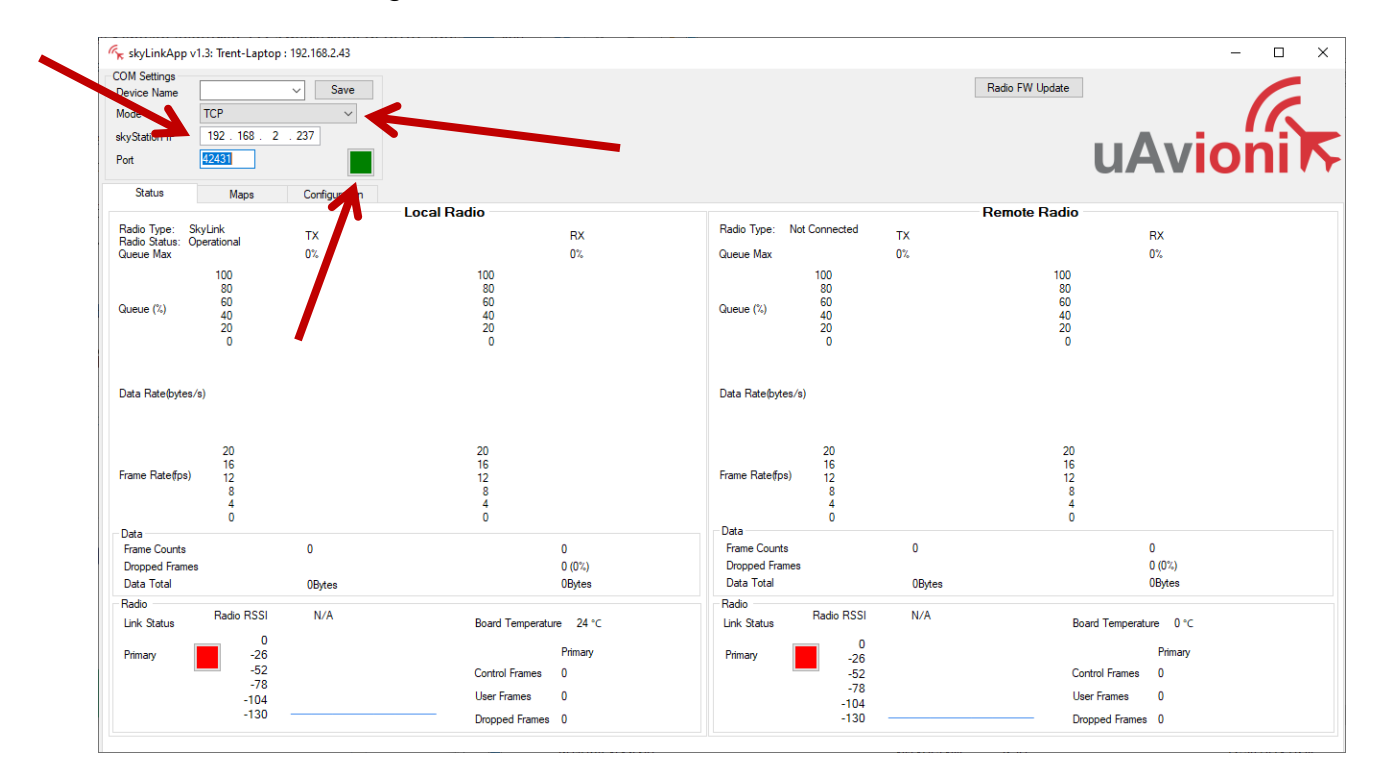

Press "Radio FW Update" in the upper right corner of SkyLinkApp. A new window will open.

Press "Select File" and select the correct firmware file.

Press "Connect." When the GRS is connected, the Product Information window will populate with the current radio information and the PingBoot Status in the bottom left will change to "Idle."

| 💦 skyLinkApp v1.0                 |                                                               | - 🗆 X       |
|-----------------------------------|---------------------------------------------------------------|-------------|
| <u>F</u> ile                      |                                                               |             |
| Connection Type: Serial           | Product Information                                           |             |
| Port: COM25                       | App ID 0x0041003D<br>App Version v0.4.0<br>App CRC 0x67E72133 |             |
|                                   | Boot ID 0x003000FE<br>Boot Version v1.0.0                     |             |
| Disconnect                        | Boot CRC 0xC8DF9C34<br>Device UUID 0x4B535017003A0017         |             |
|                                   |                                                               |             |
| File C:\Release_UAV-XXXXXX-001_Sk | yLink_STM_V0.2.8_9bf0869.uav                                  | Select File |
| Progress                          |                                                               | Flash       |
| PingBoot Status: Idle             |                                                               |             |

Press "Flash." DO NOT power off or disconnect the device until the flash is complete.